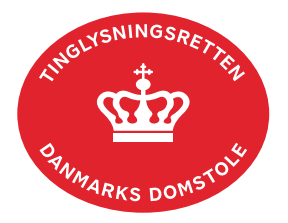

## **Bodeling Betinget**

Vejledningen indeholder hjælp til **udvalgte** trin i anmeldelsen, og den indeholder alene de oplysninger, der er nødvendige for at komme gennem den pågældende arbejdsopgave **sammen med** den tekst, der fremgår af skærmbillederne.

Følgende skal være vedhæftet:

- Skilsmisse-/separationsbevilling, der skal være underskrevet manuelt af Familieretshuset eller
- Udskrift af dom med ankepåtegning. Er ankepåtegningen ikke på det vedhæftede bilag, **skal** byretten underskrive anmeldelsen digitalt som rollen "Myndighed". Husk at afgive erklæring T200 i trinnet "Erklæringer".

| Fase                       | Forklaring                                                                                                    | Tast                         |
|----------------------------|----------------------------------------------------------------------------------------------------|------------------------------|
| Start anmeldelse           | Gå ind på <u>tinglysning.dk</u> og vælg "Tinglysning mv.".<br>Log ind og vælg "Ny anmeldelse".                                                                                                    | Tinglysning mv.              |
| Anmelder                   | Kontaktinformationer og sagsnummer er<br>hensigtsmæssige, men e-mailadresse er obligatorisk.<br>Sagsnummer skal indsættes, hvis anmeldelsen skal<br>underskrives af Familieretshuset.                                                                                                    | Næste                        |
| Find<br>tinglysningsobjekt | Under fanen "Fast ejendom" angives hvilken ejendom<br>tinglysningen omfatter. Der kan kun anvendes én<br>søgemulighed af gangen. Søgning på landsejerlav og<br>matrikelnummer samt evt. efterfølgende ejendomstype og<br>nummer giver den mest præcise søgning.<br>Søgeresultatet fremgår nu under "Valgte ejendomme".<br>Hvis der skal tilføjes flere ejendomme, gentages<br>processen.<br>Hvis der skal tilføjes flere ejendomme, gentages<br>processen. Omfatter anmeldelsen mere end én ejendom,<br>skal sælger-/køberandele være ens, og der skal angives<br>en samlet købesum. | Fast ejendom<br>Søg<br>Næste |
| Vælg<br>dokumenttype       | I feltet "Kategori" vælges "Adkomst".                                                                                                    | Kategori<br>Adkomst          |

| Fase                               | Forklaring                                                                                                    | Tast                                       |
|------------------------------------|----------------------------------------------------------------------------------------------------|--------------------------------------------|
| Vælg<br>dokumenttype -<br>fortsat  | I feltet "Dokumenttype" vælges "Bodeling Betinget".                                                                                                    | Dokumenttype<br>Næste                      |
| Oplysninger om<br>handelens parter | Angiv den ejerandel, som sælger overdrager, som brøk<br>(hvor stor en del, af den del af ejendommen, man ejer,<br>ønsker man at sælge).                                                                                                    | Andel af sælgers ejerandel, der overdrages |
|                                    | Angiv den andel af den samlede ejendom, som køber<br>erhverver, som brøk (hvor stor en del af den samlede<br>ejendom erhverves).<br><u>Se vejledningen "Sælger- og køberandele" (pdf)</u> .                                                                                                    | Andel af ejendom der erhverves             |
|                                    | Oplysninger om rollen "Køber/erhverver" angives ved at<br>indtaste cpr-nr. samt at angive for- og efternavn på<br>"Køber/erhverver".                                                                                                    |                                            |
|                                    | Afslut med "Tilføj".                                                                                                    | Tilføj                                     |
| Fuldmagt                           | Oplysninger om eventuel fuldmagtshaver, der bemyndiges<br>til at underskrive endelig bodeling efter at betingelserne<br>for handlen er opfyldt, indtastes.                                                                                                    |                                            |
|                                    | Afslut med "Tilføj fuldmagt".                                                                                                    | Tilføj fuldmagt                            |
| Købesum mv.                        | Den samlede ejerskiftesum inkl. moms skal angives som købesum.                                                                                                    |                                            |
|                                    | Ejerskiftesummen er det samlede beløb, der skal betales<br>ved ejerskiftet af den faste ejendom, uanset om beløbet<br>betales kontant eller ved overtagelse af pantegæld osv.                                                                                                    |                                            |
|                                    | Beløb, der betales udenfor købesummen – og derfor ikke<br>skal indgå i beregning af tinglysningsafgift – angives<br>særskilt og ikke som en del af<br>ejerskiftesummen/købesummen. Dette omfatter fx<br>entreprisesum, for den del af entreprisen, der på<br>anmeldelsestidspunktet ikke er udført, samt<br>løsøre/driftsmateriel og/eller husdyrbesætning. |                                            |

| Fase                                     | Forklaring                                                                                                    | Tast                   |
|------------------------------------------|----------------------------------------------------------------------------------------------------|------------------------|
| Tinglyste<br>hæftelser                   | Markér for eventuel respekt af pant, som er tinglyst på ejendommen.                                                                                                    |                        |
|                                          | OBS: Hvis "Køber/erhverver" skal overtage et tinglyst<br>ejerpantebrev ved transport, er det fordelagtigt at<br>respektere lånet i dette trin. Ellers vil anmeldelse af<br>respekt på skødet være nødvendig, før skødet kan blive<br>anmærkningsfrit. |                        |
| Markér<br>oplysninger om<br>handelen mv. | I feltet "Handelstype" vil typen "Familieoverdragelse"<br>allerede fremgå. Felterne "Ejendomstype" og "Om<br>bygningen" skal udfyldes.                                                                                                    |                        |
| Betinget<br>handel/overdragel<br>se      | Angiv betingelser for handelen/overdragelsen.                                                                                                    |                        |
| Skødetekst                               | Eventuelle øvrige vilkår for handlen kan angives her.                                                                                                    |                        |
| Erklæringer                              | Husk at afgive erklæring T200 eller T201, hvis anmeldelsen skal underskrives digitalt af en myndighed.                                                                                                    |                        |
| Beregn afgift                            | Her beregner systemet selv afgiften ud fra de indtastede informationer.                                                                                                    |                        |
|                                          | Tinglyses en bodeling på baggrund af opløsning af formuefællesskab, tilføjes afgiftserklæring på dette trin.                                                                                                    | Tilføj/fjern erklæring |
| Roller og<br>underskrifts-<br>metode     | Rollen "Køber" og "Sælger" har obligatorisk underskrift og fremgår af den øverste liste.                                                                                                    |                        |
|                                          | Hvis der skal underskrives i henhold til "Fuldmagt", skal<br>fuldmægtigs cvr-nr. eller cpr-nr. indsættes. Afslut med<br>"Vælg".                                                                                                    |                        |
|                                          | Det vil være muligt at angive underskrivers e-mailadresse<br>samt evt. sagsreference, og systemet sender automatisk<br>besked om, at der ligger et dokument til underskrift.                                                                          |                        |
|                                          | Hvis Familieretshuset, retten eller andre roller skal<br>underskrive digitalt, skal rollen "Myndighed" tilføjes. Vælg<br>"Andre Roller".                                                                                                    | Andre Roller           |

| Fase                                           | Forklaring                                                                                                    | Tast                              |
|------------------------------------------------|----------------------------------------------------------------------------------------------------|-----------------------------------|
| Roller og<br>underskrifts-<br>metode - fortsat | Vælg "Øvrige oplysninger" og vedhæft skilsmisse-<br>/separationsbevilling eller udskrift af dom.<br><u>Se evt. vejledningen "Vedhæft bilag 1"</u> .<br>OBS: Bilagsbanken er offentlig tilgængelig. Derfor må                     | Øvrige oplysninger                |
|                                                | bilag ikke indeholde personnumre (de sidste 4 cifre) eller<br>andre personfølsomme oplysninger.                                                                                                    |                                   |
|                                                | "Vis anmeldelse" benyttes, hvis anmeldelsen skal<br>gennemses inden den sendes til underskrift. Anmeldelsen<br>sendes til underskriftsmappen. Det anbefales, at<br>anmeldelsen gennemses, inden den underskrives og<br>anmeldes. | Vis anmeldelse<br>Til underskrift |
|                                                | Når dokumentet er underskrevet af alle parter, skal det<br>anmeldes i fanen "Dokumenter, der kan anmeldes".<br><u>Se vejledningen "Underskriv og anmeld" (pdf).</u>                                                              | Dokumenter, der kan anmeldes      |
| Giv byretten<br>besked                         | Skal byretten underskrive anmeldelsen digitalt, skal<br>anmelder underrette den pågældende byret om, at<br>anmeldelsen ligger til underskrift i underskriftsmappen.<br>Husk at angive sagsnummeret fra trin 1 til byretten.      |                                   |